# Book Upto 24 tickets in a month by linking Aadhaar

Now users are allowed to book upto 24 tickets in a month, if users get themselves verified through their Aadhaar number along with at least one passenger also being verified through Aadhaar.

- No Aadhaar Verification required for booking up to 12 tickets in a month, as earlier.
- Existing facility of booking upto 12 tickets (without Aadhaar) in a month continues.

Steps to avail the facility of booking more than 12 tickets and up to 24 tickets in a month:

- IRCTC Registered User is required to get himself Aadhaar verified using Aadhaar KYC option in My Profile.
- User's Aadhaar will be verified by sending an OTP on his mobile number linked with his Aadhaar number. On successful submission of OTP, user will become Aadhaar verified.
- At least One (1) passenger on the ticket being booked, beyond 12 tickets in a month, should also be Aadhaar verified.
- Users are required to verify the probable passengers through their respective Aadhaar number and store the verified passengers in passenger master list. This should be done before starting the ticket booking process, beyond 12 tickets in a month.
- User can add Aadhaar verified passenger from master list at the time of booking to book additional tickets upto 24 tickets in a month.

### AADHAAR VERIFICATION PROCESS AND BOOKING MORE THAN 12 TICKETS IN A MONTH

- 1. How to verify your IRCTC User ID with Aadhaar.
- 2. How to verify passenger with Aadhaar.
- 3. How to book more than 12 tickets in a month.

## How to verify your IRCTC User ID with Aadhaar

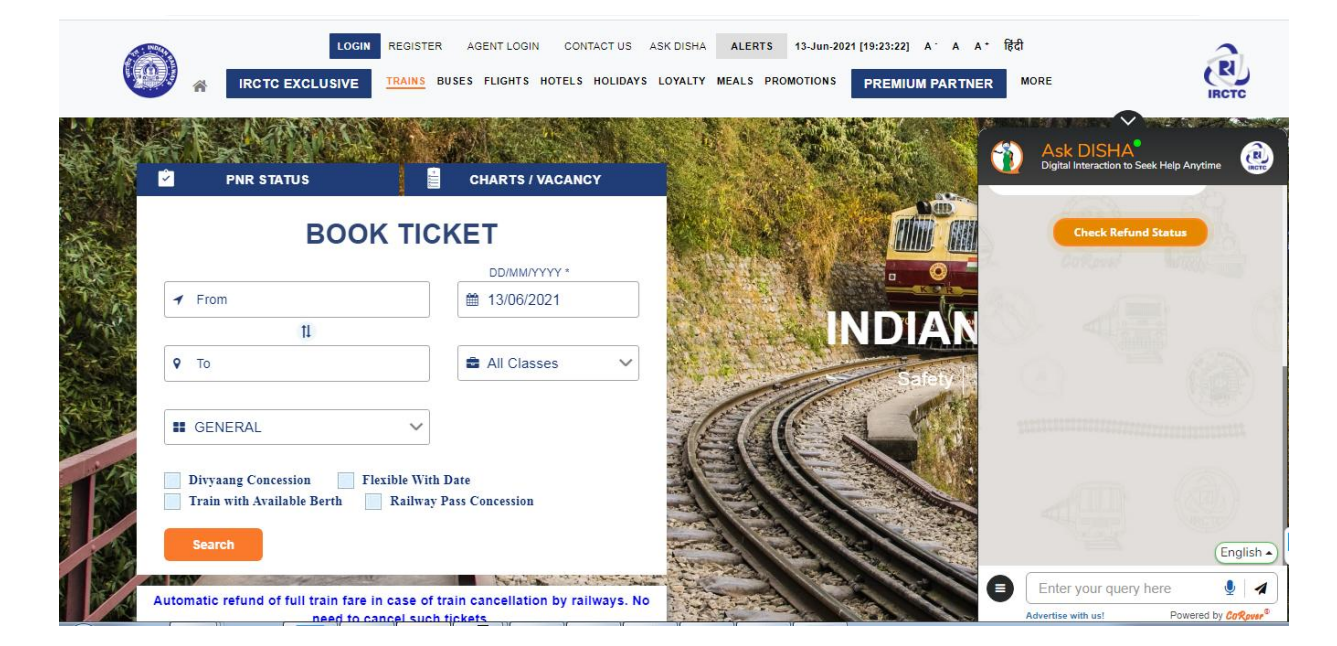

• Open www.irctc.co.in in your web browser.

Enter your login credentials and Sign In.

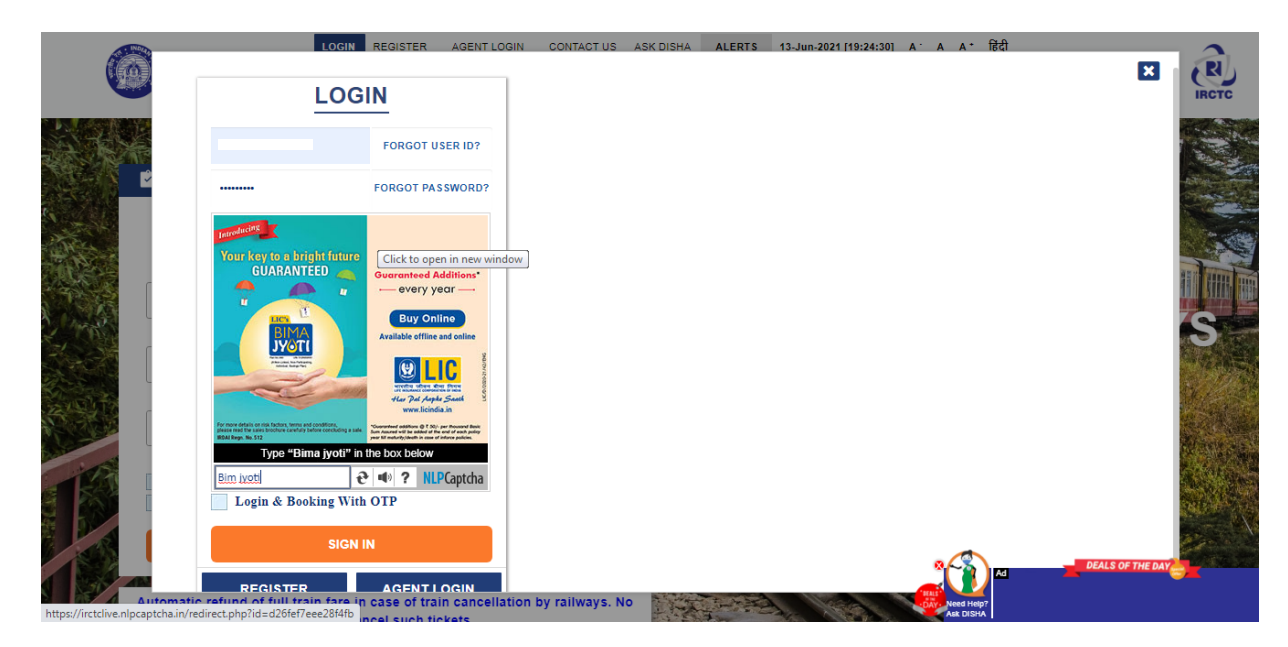

• Go to **MY ACCOUNT** tab and select **Link Your Aadhaar**.

|                   |                                                                    | TRAINS BUSES FLIGHTS HOTELS HOLIDAYS LC   | DYALTY MEALS PROMOTIONS | My Account<br>My Profile | PREMIUM PA  | RTNER | MORE         | R.        |
|-------------------|--------------------------------------------------------------------|-------------------------------------------|-------------------------|--------------------------|-------------|-------|--------------|-----------|
| <sup>ب</sup><br>ج | PNR STATUS                                                         | CHARTS / VACANCY                          | Upcoming Journ          | e Link Your              | Aadhaar     | 1.024 | View All J   | lourneys  |
|                   | BOOK                                                               | TICKET                                    |                         | Logout                   |             |       |              |           |
| N'                | ✓ From                                                             | ■ 13/06/2021                              | Last Transaction        | Detail                   |             |       | Viev         | w Details |
| 10                | 11                                                                 |                                           | Transaction ID          | Status                   | Date        | From  | То           | Class     |
|                   | <b>9</b> To                                                        | 🖻 All Classes 🗸 🗸                         | 100002731073962         | FAILED                   | 07 Jun 2021 | ANVT  | LKO          | 3A        |
|                   | GENERAL Divyaang Concession Flee Train with Available Berth Search | ible With Date<br>Railway Pass Concession |                         |                          |             |       | DEALS OF THE |           |

Aadhaar KYC page will appear, enter your Name as per Aadhaar Card, provide Aadhaar Number or Virtual ID, select the checkbox and click on Send OTP button.

| Aadna  | ar KYC                                                                                                   |                                                                                                    |                                                                                                    |                                                               |  |
|--------|----------------------------------------------------------------------------------------------------|----------------------------------------------------------------------------------------------------|----------------------------------------------------------------------------------------------------|---------------------------------------------------------------|--|
| Name ( | as per Aadhaar):                                                                                         | L KUMAR                                                                                                    |                                                                                                    |                                                               |  |
| Aadhaa | ar Number:                                                                                               | 123456789365                                                                                                    |                                                                                                    |                                                               |  |
|        | "I confirm that details<br>authenticating myself wi<br>and consent to provide<br>consent for accessing t | given above belong to me and her<br>th Aadhaar based authentication system<br>my Aadhaar Number for Aadhaar base<br>the mobile number and email address<br>notia KIIA to sbare the data with IP. | reby state that I have no obje<br>through Railtel Corporation of In<br>d know your customer. I give my<br>from Aadhaar System. I also a<br>CTC for the purpose of compile | ection in<br>Idia KUA<br>y explicit<br>authorize<br>etino the |  |

 Provide the OTP received on your Aadhaar Registered Mobile number and click Verify OTP button.

| REFUND STATUS Logout Welcome I CONTACT US ASK DISHA ALERTS 13-Jun-2021 [19:31:13] A A A 能 成 | IRCTC |
|---------------------------------------------------------------------------------------------|-------|
| Aadhaar KYC                                                                                 |       |
| Enter OTP sent on Aadhaar registered mobile number.                                         |       |
| OTP: 456325                                                                                 |       |
| Verify OTP Cancel                                                                           |       |
|                                                                                             |       |
| Get Connected with us on social networks 🛛 🗗 🍓 🞯 in 🥝 💿 t 🥠 💌                               |       |
|                                                                                             | DAY   |

KYC response is fetched from Aadhaar. Click Update button to complete the Aadhaar verification process.

|                                                                                                    | Revolusional conditions       Codout       Vectoring (1935-800) A A A (1921)         IRCTC EXCLUSIVE       TAAINS BUSES FLIGHTS HOTELS HOLIDAYS LOVALTY MEALS PROMOTIONS MY ACCOUNT       PREMIUM PARTNER       MORE         Addhaar KYC       State of Birth       163       163         Date of Birth       5/0       Singh A- 100       M         Correspondence       5/0       Singh A- 100       A/E         Street       GALI NO       A/E       2000)       1113         Correspondence       1113       2010)       1113       2010)         Street       GALI NO       A/E       2010)       1113         Coloring       V       NAGAR       1113       2010)         Street       GALI NO       A/E       2010)       1113         Colory       V       NAGAR       1113       2010)         Street       Delhi       Delhi       1113         Colory       V       NAGAR       1113       2010)         Origon Hubble for the none thereby state that have no objection in authenticating myself with uthenticating myself with uthenticating myself with uthenticating myself with uthenticating myself muthenticating myself muthenticating myself muthenticating myself muthenticating myself muthand data for the state data data concerent to none addition of the                                                                                                    |
|----------------------------------------------------------------------------------------------------|----------------------------------------------------------------------------------------------------|
| <page-header></page-header>                                                                                                    | KICC EXCLUSIVE     TRAINS     BUSES FLIGHTS HOTELS HOLIDAYS LOYALTY MEALS PROMOTIONS MY ACCOUNT     PREMIUM PARTNER     MORE                                                                                                    |
| Substant SUPS         Support Support | Aadhaar KYC<br>KYC Details<br>Aadhaar Number 163<br>Date of Birth 163<br>Date of Birth 163<br>Date |
| Substant SYSC         Substant System shows below to me and here by state that 1.1 we not by each of the data with state state and the state that 1.1 we not by each of the data state state that 1.1 we not by each of the data state state that 1.1 we not by each of the data state state that 1.1 we not by each of the data state state that 1.1 we not by each of the data state state that 1.1 we not by each of the data state state that 1.1 we not by each of the data state state that 1.1 we not by each of the data state state that 1.1 we not by each of the data state state that 1.1 we not by each of the data state state that 1.1 we not by each of the data state state that 1.1 we not by each of the data state the data with the data with the data state at the data with the data with the data state at the data with the data with the data state at the data with the data with the data state at the data with the data with the data with the data state at the data with the data state at the data with the data state at the data state at the data with the data state at the data state at the data with the data state at the data state at the data state at the data state at the data with the data state at the data state at the data s | Aadhaar KYCC           KYC Details           Aadhaar Number           Date Of Birth           Correspondence           SKO           Singh A- 100           Street           GaLI NO           Sology           V           Stoode           Jin code           Strict           Strict           Strit           Stri                                                                                                    |
| Support       Support         Support       Support                                                                                                    | Aadhaar KYC          KYC Details         Aadhaar Number         Badhaar Number         163         Date of Birth         Gender         M         Correspondence         SXO         Singh A- 100         Street         Gall NO         AvE         Joinoy         V         Stored         1113         Soat Office         Jainricet         Jointrict         Liste         Dethil         State         Opfirm that details given above belong to me and hereby state that I have no objection in authenticating myself with uthenticitation structure through Bailed Conspand to consent to provide authentication structure through Bailed Conspand to no structure authentication structure through Bailed Conspand to no structure authentication structure through Bailed Conspand to no structure authentication structure through Bailed Conspand to no structure authentication structure through Bailed Conspand to no structure authentication structure through Bailed Conspand to no structure authentication structure through Bailed Conspand to no structure authentication structure through Bailed Conspand to no structure authentication structure through Bailed Conspand to no structure authentication structure through Bailed Conspand to no structure authentication structure authentication structure through Bailed Conspand to no structure authentication structure authentication structure authenticatin structure through Bailed Conspand                                                                                                    |
| KYC Details       163         Andvar Number       163         Date Of Birth                                                                                                    | KYC Details       163         Aadhaar Number       163         Date of Birth       163         Correspondence       5/0         Street       GALI NO         Aver       GALI NO         Street       GALI NO         Jin code       113         Your Office                                                                                                    |
| KYC Details         Aadhaar Number       163         Date Of Birth       11400.00.00         Gender       M         Correspondence       SIO         Street       GALI NO         Colony       V         NAGAR       Ill3         Post Office       Ill3         District                                                                                                    | KYC Details         Aadhaar Number       163         Date Of Birth                                                                                                    |
| Aadhaar Number       163         Date Of Birth       ************************************                                                                                                    | Aadhaar Number     163       Date Of Birth                                                                                                    |
| Date Of Birth                                                                                                    | Date Of Birth Concession of India KIA and concent on projection in authorizing myself with update factor and projection in authorizing myself with update factor and projection in authorizing myself with update factor and projection in authorizing myself with update factor and projection in authorizing myself with update factor and projection in authorizing myself with update factor and projection in authorizing myself with update factor and projection in authorizing myself with update factor and projection in authorizing myself with update factor and projection in authorizing myself with update factor and projection in authorizing myself with update factor and projection in authorizing myself based concent for projection and projection in authorizing myself based concent for projection and projection in authorizing myself based concent for projection and projection in authorizing myself based concent for projection and projection in authorizing myself based concent for projection and projection in authorizing myself based concent for projection and projection and projection and projection and projection in authorizing myself based concent for projection and projection and                                                                                                    |
| Gender       M         Correspondence       SIO       Singh A - 100         Street       GALI NO       AVE         Colony       V       NAGAR         Pin code       11L3         Post Office       District                                                                                                    | Gender     M       Correspondence     S/O     Singh A - 100       Street     GALI NO     AVE       Colony     V     NAGAR       Pin code     11L3       Joat Office                                                                                                    |
| Correspondence       SIO       Singh A - 100         Street       GALI NO       AVE         Colony       V       NAGAR         Pin code       11L3         Post Office       District                                                                                                    | Correspondence S/O Singh A - 100 Street GALI NO A/VE Colony / NAGAR Pin code 1113 Post Office 1113 Post Office 01113 State Delhi Control Control Cont                                                                                                    |
| Street     GALI NO     AVE       Colony     V     NAGAR       Pin code     11(3)       Post Office     11(3)       District                                                                                                    | Street GALI NO AVE Colony VVVV NAGAR Pin code 1113 Post Office District                                                                                                    |
| Colony       V       NAGAR         Pin code       11L3         Post Office       III         District                                                                                                    | Colony V NAGAR Pin code 11L3 Post Office 11L3 Post Office 11L3 State Delhi Colony Delhi Colony Delhi                                                                                                    |
| Pin code       113         Post Office                                                                                                    | Pin code 11L3 Post Office 11L3 State Delhi State Delhi onfirm that details given above belong to me and hereby state that I have no objection in authenticating myself with uthaar based authentication system through Bailtel Corporation of India KIA and consent to provide my Aethaar                                                                                                    |
| Post Office District                                                                                                    | Post Office District                                                                                                    |
| District                                                                                                    | District                                                                                                    |
| State Delhi Confirm that details given above belong to me and hereby state that I have no objection in authenticating myself with Aadhaar based authentication system through Ralitel Corporation of India KUA and consent to provide my Aadhaar Number for Aadhaar based know your customer. I give my explicit consent for accessing the mobile number and email address from Aadhaar System. I also authorize Ralitel Corporation of India KUA to share the data with IRCTC for the purpose of completing the transaction.  Updates Cancel                                                                                                    | State Delhi  onfirm that details given above belong to me and hereby state that I have no objection in authenticating myself with withase haved authentications watern through Bailtel Comparison of India KIIA and consent to provide my Aethaar                                                                                                    |
| I confirm that details given above belong to me and hereby state that I have no objection in authenticating myself with<br>Aadhaar based authentication system through Railtel Corporation of India KUA and consent to provide my Aadhaar<br>Number for Aadhaar based know your customer. I give my explicit consent for accessing the mobile number and email<br>address from Aadhaar System. I also authorize Railtel Corporation of India KUA to share the data with IRCTC for the<br>purpose of completing the transaction.                                                                                                    | onfirm that details given above belong to me and hereby state that I have no objection in authenticating myself with details given above belong to me and hereby state that I have no objection in authenticating myself with details are consent to provide my Andhaar                                                                                                    |
| I confirm that details given above belong to me and hereby state that I have no objection in authenticating myself with<br>Asdhaar based authentication system through Railtel Corporation of India KUA and consent to provide my Aadhaar<br>Number for Aadhaar based know your customer. I give my explicit consent for accessing the mobile number and email<br>address from Aadhaar System. I also authorize Railtel Corporation of India KUA to share the data with IRCTC for the<br>purpose of completing the transaction.                                                                                                    | onfirm that details given above belong to me and hereby state that I have no objection in authenticating myself with<br>uthan based authentication system through Bailtel Corporation of India KIIA and consent to provide my Aadhaar                                                                                                    |
| Adhaar based autheritation system through Raille Corporation of India KUA at consent to provide my Adhaar<br>Number for Adhaar based know your customer. I give my explicit consent for accessing the mobile number and email<br>address from Adahaar System. I also authorize Railtel Corporation of India KUA to share the data with IRCTC for the<br>purpose of completing the transaction.                                                                                                    | omminutate definition system and the second state of the second state of the second st                                                                                                    |
| Number for Aadhaar based know your customer. I give my explicit consent for accessing the mobile number and email address from Aadhaar System. I also authorize Railtel Corporation of India KUA to share the data with IRCTC for the purpose of completing the transaction.                                                                                                    |                                                                                                    |
| address from Aadhaar System. I also authorize Railtel Corporation of India KUA to share the data with IRCTC for the purpose of completing the transaction.           Updates         Cancel                                                                                                    | umber for Aadhaar based know your customer. I give my explicit consent for accessing the mobile number and email                                                                                                    |
| purpose of completing the transaction. Updates Cancel                                                                                                    | Idress from Aadhaar System. I also authorize Railtel Corporation of India KUA to share the data with IRCTC for the                                                                                                    |
| Updates Cancel                                                                                                    | irpose of completing the transaction.                                                                                                    |
| Updates Cancel                                                                                                    |                                                                                                    |
|                                                                                                    | Updates Cancel                                                                                                    |

Pop-up window with confirmation message will appear. After that close the window and login again at <u>www.irctc.co.in</u>.

Aadhaar KYC status can be checked on selecting the Link Your Aadhaar link under MY ACCOUNT tab on top navigation of IRCTC eTicketing website.

#### How to verify passengers with Aadhaar

Open www.irctc.co.in in your web browser.

# After login, go to Add/Modify Master List link in My Profile under MY ACCOUNT tab at IRCTC home page. (MY ACCOUNT >> My Profile >> Add/Modify Master List)

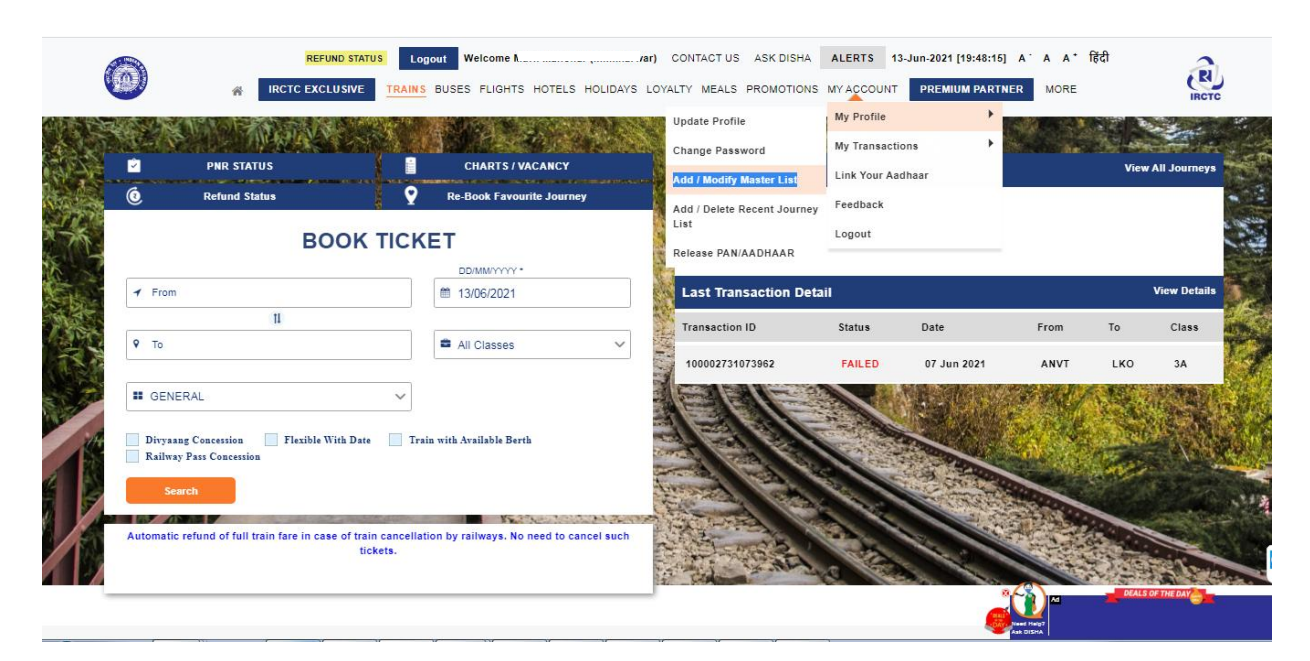

On the Add/Modify Master List page, provide all the details i.e. Name, Date of Birth, Gender, Berth Preference, Food Preference, Senior Citizen Concession (if applicable), ID Card Type and ID Card Number (Aadhaar Number).

Click on **Submit** button to proceed.

| RCTC EXCLUSIVE TRAINS BUS               | ES FLIGHTS HOTELS HOLIDAYS LOYALTY MEALS PROMOTIONS MY ACCOL | INT PREMIUM PARTNER MORE | IRCTC            |
|-----------------------------------------|--------------------------------------------------------------|--------------------------|------------------|
| Add / Modify                            | / Master List                                                |                          |                  |
| Passenger Type O No                     | rmal User Divysang / Escort Journalist                       |                          |                  |
| Please submit Name (Max. 60 char) and D | ate of Birth as per Aadhaar                                  |                          |                  |
| Name*:                                  |                                                              |                          |                  |
| Date Of Birth*:                         | 01                                                           |                          |                  |
| Gender*:                                | O Male Female Transgender                                    |                          |                  |
| Berth Preference*:                      | Lower                                                        |                          |                  |
| Food Choice*:                           | Non Veg 🗸                                                    |                          |                  |
| Senior Citizen Concession:              | SELECT CONCESSION                                            |                          |                  |
| ld Card Type:                           | AADHAR IDIVIRTUAL ID                                         |                          |                  |
| ld Card Number:                         | 1234                                                         |                          |                  |
| Submit Reset                            |                                                              | <u></u>                  | DEALS OF THE DAY |

Passenger with details provided will be added in Master List and same can be viewed in the **Saved Passenger List.** 

|     | HENNING SMALLS LOOPEN WHO PROVIDE ACCOUNTACT US ASK DENA ALERTE 12-JUN-2021 (19-57-56) A' A A' 120                             |
|-----|----------------------------------------------------------------------------------------------------|
| (@) | RECTO EXCLUSIVE TRAINS BUSES FUGHTS HOTELS HOLD/YS LOVALTY MEALS PROMOTIONS MYACCOUNT PREMIUM PARTNER MORE                     |
|     | Add / Modify Master List                                                                                                    |
|     | Passenger Type Ohomai Liker Ohyaang i Estort Juurainit                                                                         |
|     | Name*: mens                                                                                                    |
|     | Date Of Birth*: ds-mr-yyyy                                                                                                    |
|     | Gender*: O Male O Female O Transpander                                                                                         |
|     | Berth Preference*: Seecil Seth Preference V                                                                                    |
|     | Food Chalce*: Seest Food Chalce                                                                                                |
|     | Senior Citizen Concession: SELECT CONCESSION                                                                                   |
|     | Id Card Type: Securit Card Type                                                                                                |
|     | Id Card Number: In Control Manager                                                                                             |
|     | Rend .                                                                                                    |
|     | Citis here to alwait pending Author Vertholion Malos.                                                                          |
|     | SAVED PASSENCER'S LIST 1. M 21   Mare   Lister   Morg. Irg   1988   Noconc   Penting W Gear Type: UNDLG_CASED   M Gear Member: |

To verify the Aadhaar verification details of passenger, click on the "**Click here to check pending Aadhaar Verification Status**". If the details are correct then Verification Status will be changed to **Verified** and **Success** alert will be displayed on the screen.

| Berth Preference*:                    | Select Berth Preference           | ~                 |     |  | ✓ Success<br>MasterList Refreshed<br>Successfully |
|---------------------------------------|-----------------------------------|-------------------|-----|--|---------------------------------------------------|
| Food Choice*:                         | Select Food Choice                | ~                 |     |  |                                                   |
| Senior Citizen Concession:            | SELECT CONCESSION                 | ~                 |     |  |                                                   |
| ld Card Type:                         | Select ID Card Type               | ~                 |     |  |                                                   |
| Id Card Number:                       | Id Card Number                    |                   |     |  |                                                   |
| Submit Reset                          |                                   |                   |     |  |                                                   |
| Click here to check pending Aadhaar \ | ferification Status.              |                   |     |  |                                                   |
| SAVED PASSENGERS LIS                  | т                                 |                   |     |  |                                                   |
| 1. M 3                                | 2   Male   Lower   Non_veg   1988 | Noconc   Verified | / 🕯 |  |                                                   |

#### How to book more than 12 tickets in a month

To book more than 12 tickets:

- (i) IRCTC User ID should be Aadhaar Verified
- (ii) One of the traveling passenger should be Aadhaar Verified.
- (iii) During booking, Aadhaar verified travelling passenger must be selected from Saved Passenger List.

After successful login, enter the journey details and proceed for booking.

|   |                                    | REFUND STATUS Logo                            | wt Welcome r) CONT<br>NS BUSES FLIGHTS HOTELS HOLIDAYS LOY. | TACT US ASK DISHA AL | ERTS 13-Jur | n-2021 [20:04:00] A | A A* | हिंदी<br>MORE | RCTC        |
|---|------------------------------------|-----------------------------------------------|-------------------------------------------------------------|----------------------|-------------|---------------------|------|---------------|-------------|
|   | <ul> <li>2</li> <li>(2)</li> </ul> | PNR STATUS<br>Refund Status                   | CHARTS / VACANCY CR-Book Favourite Journey                  | Upcoming Journ       | ney         |                     |      | View All Jo   | ourneys     |
|   |                                    | BOOK T                                        |                                                             |                      | Not         | upcoming journeys   |      |               |             |
|   | 4                                  | NEW DELHI - NDLS<br>To 11<br>LUCKNOW NE - LJN | <ul> <li>▲ 13/06/2021</li> <li>▲ All Classes ∨</li> </ul>   | Last Transaction     | Status      | Date<br>07 Jun 2021 | From | To            | Class<br>3A |
| 5 |                                    | GENERAL                                       | With Date                                                   |                      |             |                     |      |               |             |
|   |                                    | Search                                        | lway Pass Concession                                        |                      |             | Need Help?          |      | DEALS OF THE  | DAT         |

At train list page, select the desired train/class and continue booking.

At passenger input page, Click on **PASSENGER NAME** and select the Aadhaar Verified passenger from the displayed list. This displayed list will enlist all of the passengers added in the Master List.

| A No concessional tick                       | ets allowed for thi   | s Train / Quota/Class |                       |                            |                               |                       | Fare Summary        |        |
|----------------------------------------------|-----------------------|-----------------------|-----------------------|----------------------------|-------------------------------|-----------------------|---------------------|--------|
|                                              |                       |                       |                       |                            |                               |                       | Ticket Fare         | ₹ 1135 |
| GORAKDAM SPL                                 | (02556)               |                       |                       |                            |                               | •                     | Total Fare          | ₹ 1134 |
| 21:25   NEW DELHI<br>Sun, 13 Jun             |                       | — 07:25 —             | 04:50<br>N            | LUCKNOW NR<br>/lon, 14 Jun | CURR_AVBL<br>Updated 3 Minute | -0024<br>is and 21    |                     |        |
|                                              | AC 2 Tier (2A)        | General   Boardir     | ig at New Delhi       |                            | Seconds a                     | go                    |                     |        |
| Noto: Plages submit full na                  | mo of the nacconcer   | s instead of initials |                       |                            |                               |                       |                     |        |
| Note: The ID card will be re                 | equired during journe | y                     |                       |                            |                               |                       |                     |        |
| Passenger Detail                             | s                     |                       |                       |                            |                               | ^                     |                     |        |
| Passenger Name                               | Age                   | Gender                | India                 | ✓ No Prefere               | ence 🗸                        | ж                     |                     |        |
| M                                            | 32 yrs                |                       |                       |                            |                               |                       |                     |        |
| Maie                                         |                       |                       |                       |                            | +.                            | Add Infant            |                     |        |
|                                              |                       |                       |                       |                            |                               | ^                     |                     |        |
|                                              |                       |                       |                       |                            |                               |                       |                     |        |
| (Ticket details will be se                   | ent to email- i       |                       | and registered mobile | number 99*****15)          |                               | 20                    | Ad DEALS OF THE DAY |        |
| 01 Dassenger mobile<br>ng for www.google.com | number                |                       |                       |                            |                               | DAY Need H<br>Ask DIS | ыр?<br>На           |        |

Passenger details as will be automatically fetched on the Reservation form.

Only one of the travelling passengers should be **Aadhaar verified** and to be selected by clicking on PASSENGER NAME. Details of rest passengers can be submitted through keyboard.

Continue Booking process.

| GURANDAM SPL                                             | (UZ330)                                           |                      |                  |                              |             |                                      | •                      | Total Fare   | ₹ 1135 |
|----------------------------------------------------------|---------------------------------------------------|----------------------|------------------|------------------------------|-------------|--------------------------------------|------------------------|--------------|--------|
| 21:25   NEW DELHI<br>Sun, 13 Jun                         |                                                   | — 07:25 —            |                  | 04:50   LUCKNC<br>Mon, 14 Ju | W NR        | CURR_AVI<br>Updated 3 Min<br>Seconds | BL-0024<br>utes and 21 |              | 1100   |
|                                                          | AC 2 Tier (2A)                                    | General   Boardi     | ng at New Dell   | hi                           |             |                                      | 5                      |              |        |
| Note: Please submit full r     Note: The ID card will be | name of the passengers<br>required during journey | instead of initials. |                  |                              |             |                                      |                        |              |        |
| Passenger Deta                                           | ils                                               |                      |                  |                              |             |                                      | ^                      |              |        |
| M                                                        | 32                                                | Male                 | India            |                              | AADHAR ID/V | IRTUAL ID                            | ~ *                    |              |        |
| 3 63                                                     | Lower                                             |                      | ~                |                              |             |                                      |                        |              |        |
| + Add Passenger                                          |                                                   |                      |                  |                              |             |                                      | + Add Infant           |              |        |
| Contact Details                                          |                                                   |                      |                  |                              |             |                                      | ^                      |              |        |
| (Ticket details will be s                                | sent to email-                                    | gmail.com            | n and registered | l mobile number 99           | ******15)   |                                      |                        |              |        |
| 91 Passenger mobil                                       | le number                                         |                      |                  |                              |             |                                      | · .                    | DEALS OF THE | DAY    |
| aiting for ib.adnxs.com                                  |                                                   |                      |                  |                              |             |                                      | DAY Need               | Help?        |        |

Review booking details and check the Aadhaar number displayed under Travelling Passengers.

|                                  | 1<br>Passenger Details                                          | 2<br>Review Journey                                                                                                    |                                                           | 3<br>Payment                                                                     |                            |
|----------------------------------|-----------------------------------------------------------------|----------------------------------------------------------------------------------------------------|-----------------------------------------------------------|----------------------------------------------------------------------------------|----------------------------|
| GORAKDAM SP                      | PL (02556)                                                      |                                                                                                    | Ŷ                                                         | Fare Summary                                                                     |                            |
| 21:25   NEW DELHI<br>Sun, 13 Jun | — 07:25 —<br>1 Adult   AC 2 Tier (2A)   General   Boarding at N | 04:50   LUCKNOW NR<br>Mon, 14 Jun<br>ew Delhi                                                                                                    | CURR_AVBL-0023<br>Updated 3 Minutes and 21<br>Seconds ago | Ticket Fare<br>Convenience Fee (Incl. of GST)<br>Travel Insurance (Incl. of GST) | ₹ 1135<br>₹ 35.4<br>₹ 0.49 |
|                                  |                                                                 |                                                                                                    |                                                           | Total Fare                                                                       | ₹ 1170.89                  |
| Passenger Det                    | tails                                                           |                                                                                                    | ^                                                         |                                                                                  |                            |
| 1 ML                             | .AR 32 yrs (14 )   Male   India   Lower   UNIQUE                | ICARD ( 163)                                                                                                    |                                                           |                                                                                  |                            |
| Your ticket will be sen          | nt to mu******@gmail.com / 99*****15                            |                                                                                                    |                                                           |                                                                                  |                            |
|                                  |                                                                 |                                                                                                    | View Cancellation Policy                                  |                                                                                  |                            |
|                                  |                                                                 | Lors<br>CALCER<br>COURSE<br>No. http://www.course.<br>No. http://www.course.<br>No. http://wwww.course.<br>No. http://www.course.<br>No. http://wwww.course.<br>No. http://www.course.<br>No. http://www.course.<br>N | <u>a</u> ũ                                                | Ad DEALS OF THE DAY                                                              | (                          |

Select the payment gateway of your choice and continue to payment page.

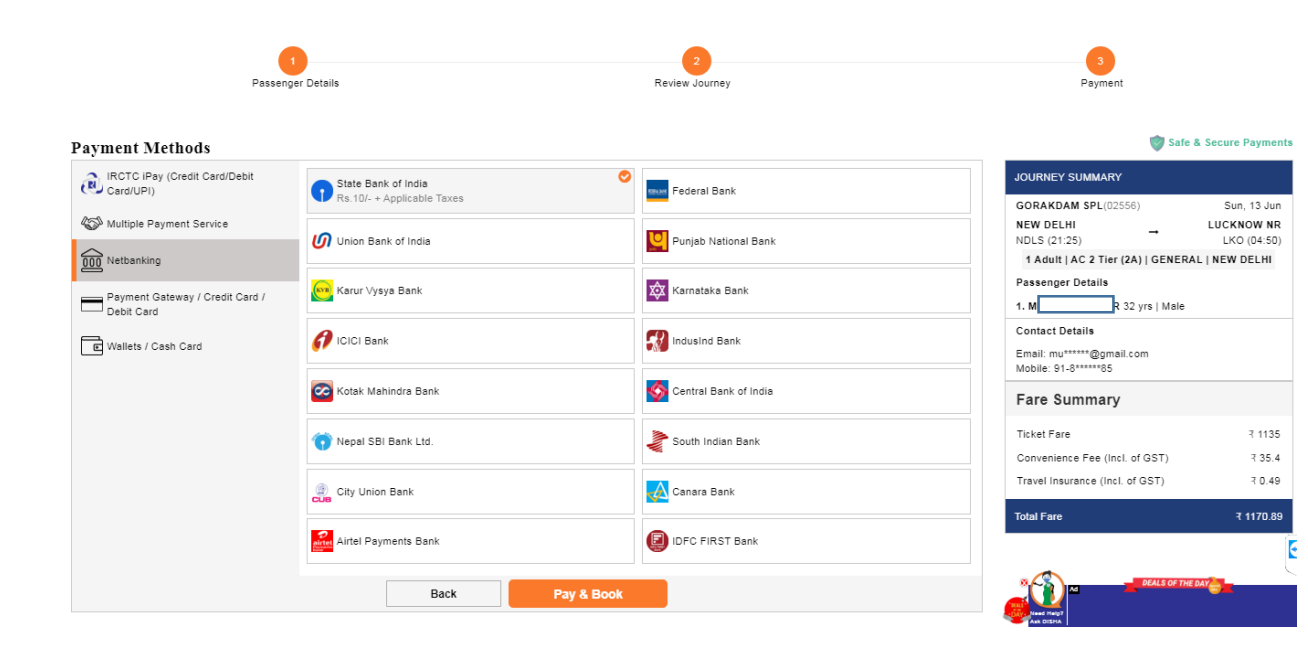

On successful payment, booking confirmation page will displayed.

| 6                                                                                 | REFUND STATUS      | OBOUT Welcome CONT.                           | ACT US ASK DISHA ALERTS 13-Jun- | 2021 [20:26:28] A·A A* R전<br>PREMIUM PARTNER MORE | IRCTO                                             |
|-----------------------------------------------------------------------------------|--------------------|-----------------------------------------------|---------------------------------|---------------------------------------------------|---------------------------------------------------|
| Thank You Mu **** har.<br>Congratulationst, You have successfully booked a ticket | L                  |                                               |                                 |                                                   |                                                   |
| LUCKNOW MAIL (12230)                                                              | II.com / 99*****15 |                                               | PN                              | R: 2636138875                                     |                                                   |
| 22:05   NEW DELHI<br>Sun, 13 Jun                                                  |                    | 08:40                                         |                                 | 06:45   LUCKNOW NR<br>Mon, 14 Jun                 |                                                   |
|                                                                                   | 1 Adult   A        | 3 Tier (3A)   General   Boarding at New Delhi |                                 |                                                   |                                                   |
| N S                                                                               |                    |                                               |                                 | View Cancellation Policy                          |                                                   |
| Passenger Details                                                                 |                    |                                               |                                 | ^                                                 |                                                   |
| 1 ML IAR 32 yrs   Male   India   Side Upper                                       | Aadhaar ID (XXXX)  |                                               |                                 |                                                   | Scan code to view and save ticket on your mobile. |
| Booking Status                                                                    | Coach              | Berth/WL No                                   | Berth Type                      | Payment                                           | Details                                           |
| CNF                                                                               | D1                 | 40                                            | Side Opper                      | Transa                                            | tion ID 20000072442218                            |
|                                                                                   |                    |                                               |                                 | Payme                                             | it Mode Net Bankin                                |
| Book Return/Onward Ticket                                                         | Book Another Tick  | et                                            |                                 | Bank N                                            | ame Dummy Bank                                    |
|                                                                                   |                    |                                               |                                 | Bookin                                            | J Date 13 Jun 2021   08:26 PN                     |
|                                                                                   |                    |                                               |                                 | Travel                                            | nsurance Opter                                    |
|                                                                                   |                    |                                               |                                 | Ticket F                                          | are 7.835                                         |
|                                                                                   |                    |                                               |                                 | Conver                                            | ience Fee (Incl. of GST) ₹ 35.4                   |
|                                                                                   |                    |                                               |                                 | Travel                                            | nsurance (Incl. of GST) ₹ 0.49                    |
| A ATTENTION X                                                                     |                    |                                               |                                 | Total                                             | Amount Paid 3870.85                               |
| This is testing website. PNR<br>booked using this website is not                  | Book ebedroll      | Order Food                                    | Book Retiring Room              | Book Hotel                                        | User Survey 👜                                     |
| authorized for journey.                                                           |                    |                                               |                                 |                                                   |                                                   |
|                                                                                   |                    |                                               |                                 |                                                   |                                                   |